## Noodnummers en Medische gegevens instellen op je Android Smartphone.

Klik op de applicatie waarmee je altijd gaat bellen.

In dit scherm kun je onderaan kiezen voor Toetsen / Recent / Contacten, selecteer contacten.

In het volgende scherm Klik je op je eigen naam boven in het scherm.

In het scherm waar je nu bent aangekomen scrol je naar beneden, daar vind je de keuze: Medische gegevens en Contacten voor Noodgevallen.

Klik nu op Medische gegevens en klik daarna op het potloodje boven in het scherm, nu kun je hier jouw gegevens invullen. Daarna klik je op <u>Opslaan</u>. Later kun je dit altijd weer wijzigen.

Selecteer nu Contacten voor Noodgevallen en klik daarna weer op het potloodje. Nu kun je een Lid (contactpersoon) toevoegen, door daar op te klikken. In het volgende scherm selecteer je een contactpersoon uit jouw contactenlijstlijst en klik daarna op <u>Gereed</u>. Nu zie je dat er een Lid is toegevoegd, zo kun je er meer selecteren. Verwijderen van een Lid kun je door op het – teken te klikken. Klik daarna op Opslaan.

## Nu is alles correct opgeslagen.

Om alles te controleren kun je dit op 2 manieren doen.

Wanneer je GSM stand-by staat log je NIET in met je vingerafdruk of gezicht of figuur etc. maar klik je onderaan het toetsenbord op NOODOPROEP. Nu zijn al jouw ingebrachte gegevens zichtbaar! Ook als je GSM totaal uitstaat kun je dit controleren onderaan het toetsenbord via Noodoproep.

Al jouw Noodnummers en medische gegevens zijn nu zichtbaar voor o.a Hulpdiensten, men kan nu met jouw geblokkeerde GSM deze nummers bellen.

## Medische Informatie bestaat uit:

Medische conditie - Allergieën - Huidige Medicatie – Bloedgroep - Overige.

<u>Bijvoorbeeld bij Overige:</u> Wel of geen Reanimatie, Wel of geen Corona vaccinaties, Naam Ziektekostenverzekering met klantnummer, Persoonlijk Registratienummer van Ziekenhuizen, Geboortedatum, Huisarts etc.

## Https://Fietsgroep-Wijchen.nl